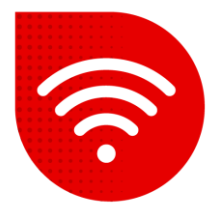

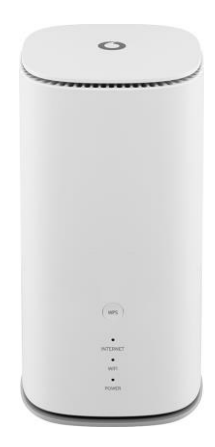

## Vodafone GigaCube 5G gen.2 (ZTE MC888 Ultra )

## 😤 Change Wi-Fi channel

- Enter the address in your internet browser <u>http://giga.cube</u>.
- In the password field, enter the one indicated on the sticker in the lower part of the modem next to the inscription Web UI Password and click on the "Log in" button.
- After logging in, there will be a Wi-Fi option in the middle part of the screen under "My router", click on Settings here.

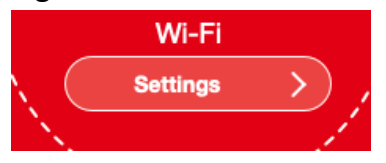

In the top menu, select Advanced settings.

|--|

- At the bottom of the screen, we will see the options Advanced 2.4 GHz settings and Advanced 5 GHz settings, where in the Frequency (channel) tab we set the channel on which we want to broadcast..
- Confirm the changes by pressing the **Apply** button.

## 2.4GHz Advanced Settings

| Network Mode                      | 802.11 b/g/n/ax                              |  |
|-----------------------------------|----------------------------------------------|--|
| Channel Bandwidth                 | 20MHz/40MHz                                  |  |
| Frequency (Channel)               | Auto                                         |  |
| 5GHz Advanced Settings            |                                              |  |
|                                   |                                              |  |
| Network Mode                      | 802.11 a/n/ac/ax                             |  |
| Network Mode<br>Channel Bandwidth | 802.11 a/n/ac/ax<br>20MHz/40MHz/80MHz/160MHz |  |